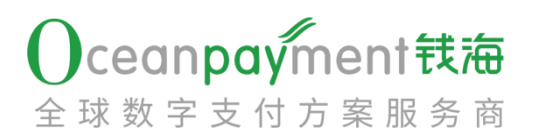

#### Oceanpayment 账户后台子账户配置指引

### 让全球支付更简单

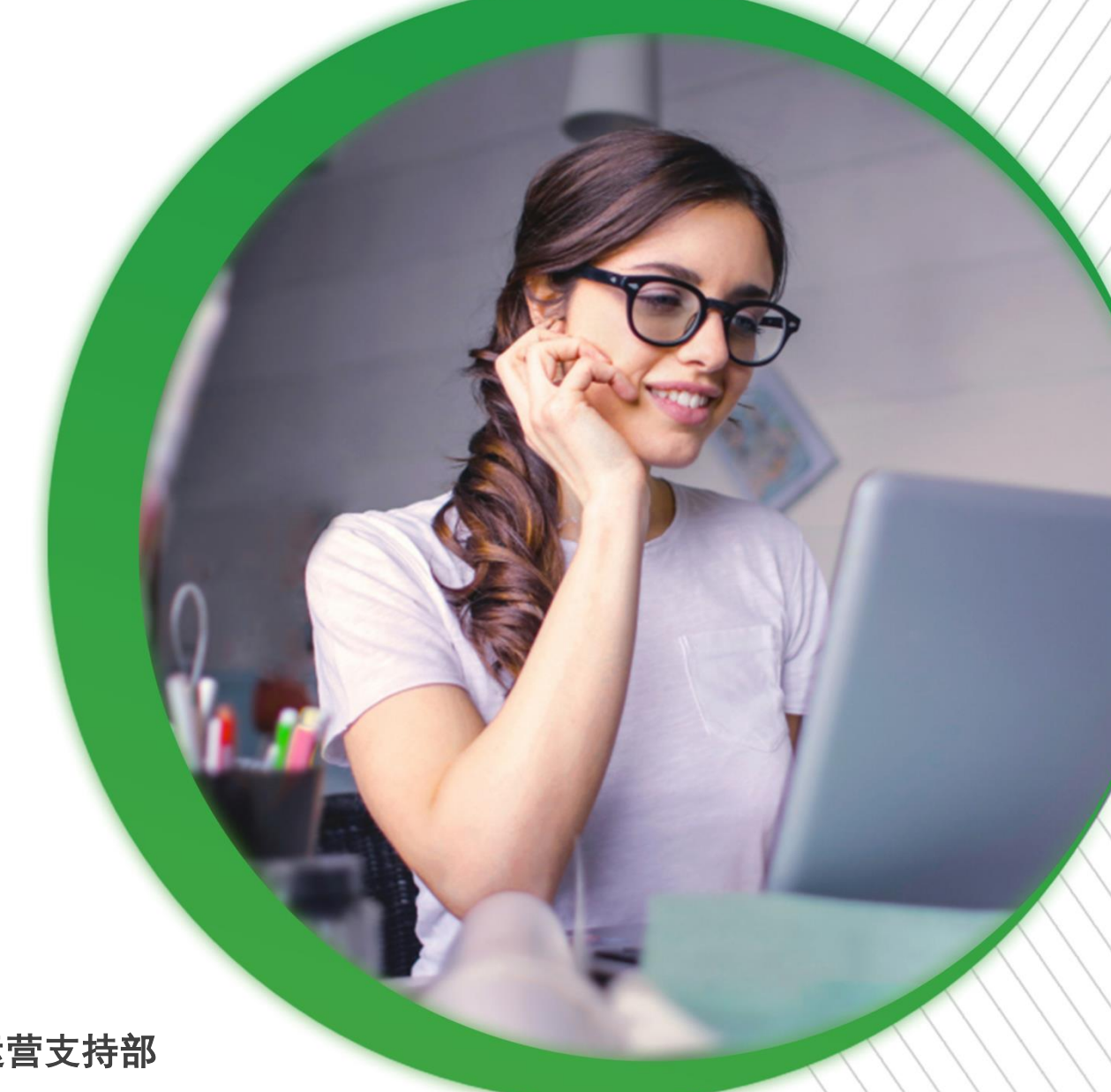

部门:运营支持部

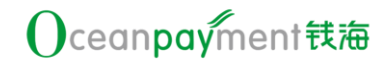

#### 第一章 步骤说明

- 分三步操作:
- 第一:设置不同的角色,对每个角色分配对应的操作权限菜单
- : 设置不同的数据权限组别,对每个终端号的数据权限进行分组 第二
- 第三:新增管理员子账户,给不同的子账户配置对应的角色和数据权限

# 第二章 具体操作详解

Oceanf

➢ 登陆 0ceanpayment 钱海账户后台:

https://accounts.oceanpayment.com

输入在 Oceanpayment 钱海开立的账户号、登录名、密码  $\geq$ 

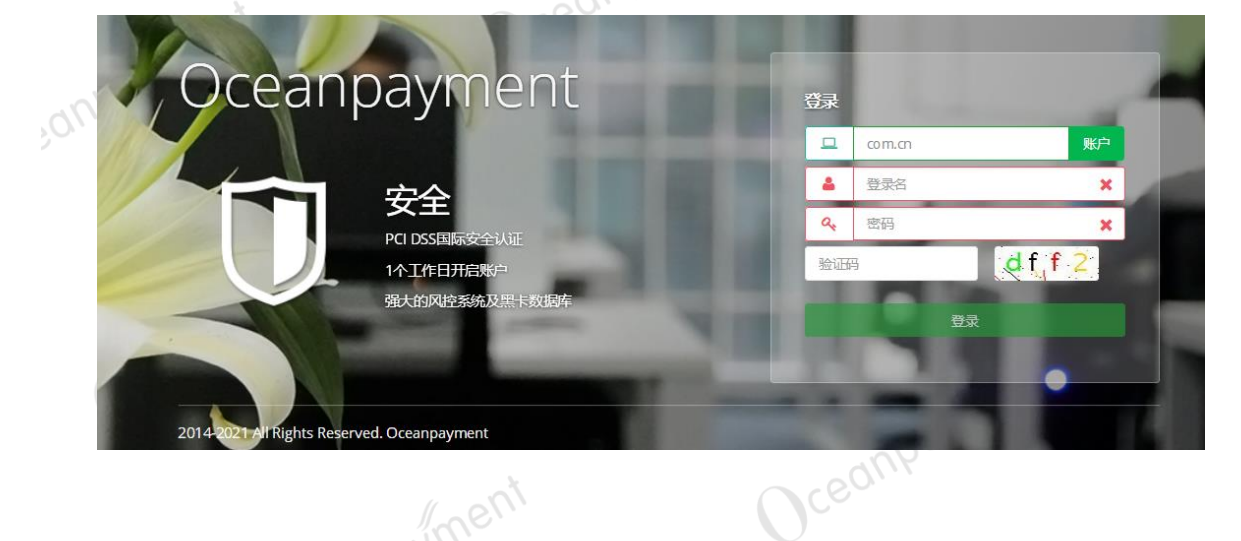

▶ 成功登录后,点击右上角的用户名,则出现设置的菜单,如下图 所示:

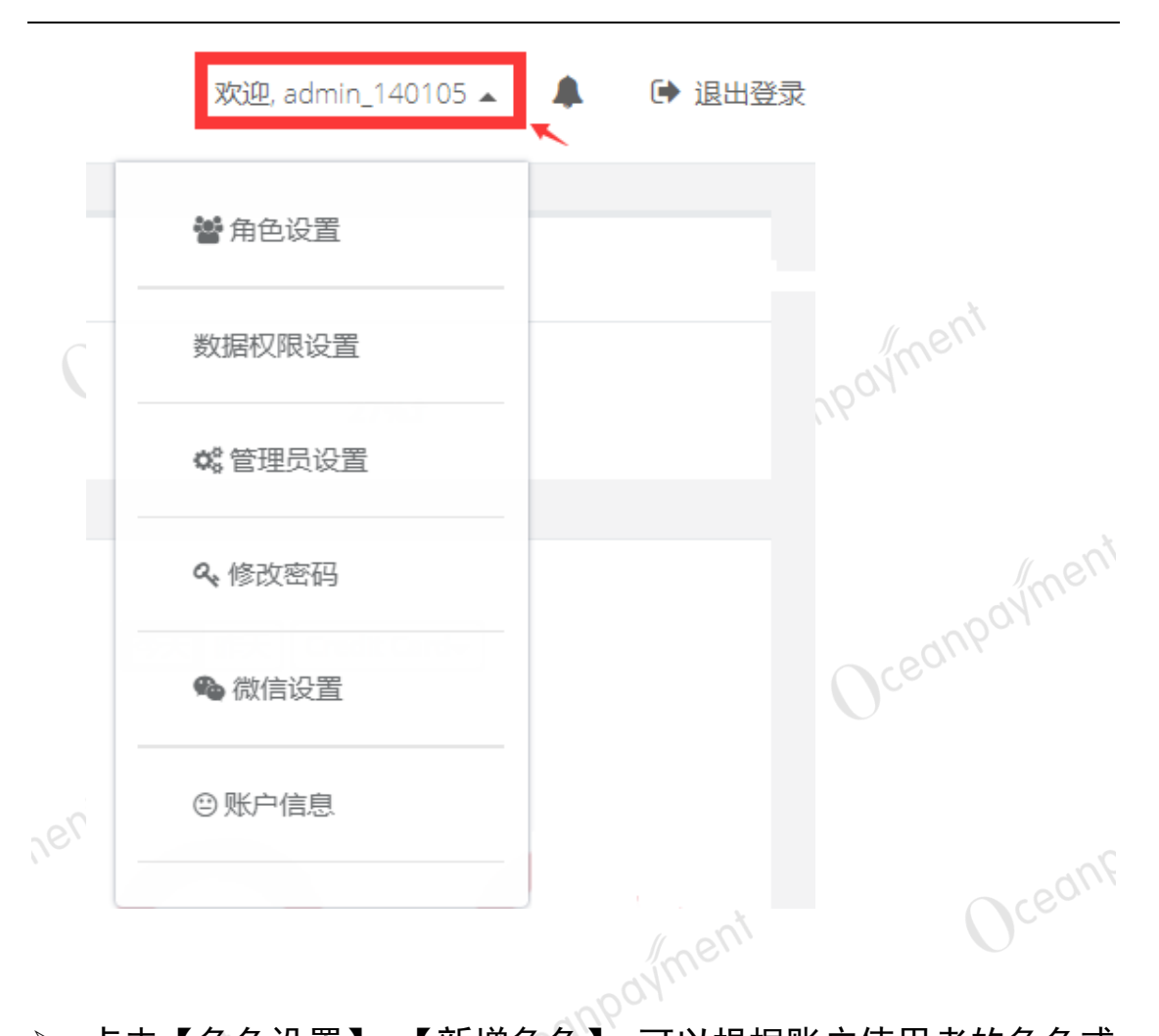

点击【角色设置】-【新增角色】:可以根据账户使用者的角色或 者部门职能,在以下设置页面输入相应的信息。 新增角色

| 角色中文名称 |  |
|--------|--|
| 角色英文名称 |  |
| 角色描述   |  |

并在以下位置,勾选需要开通的对应的权限之后,点击"提交", 则角色设置成功。

(注意:以下角色功能中"账户设置"权限,如果开通给到子账户,则子账户跟主账户一样拥有管理员最高权限,请慎重开给子账户)

|             | 权限积罢    | ⊿ 📔              | □ 角色权限选择                               |        | Ň |
|-------------|---------|------------------|----------------------------------------|--------|---|
|             | TYDAR   |                  | ✓ □□□□□□□□□□□□□□□□□□□□□□□□□□□□□□□□□□□□ |        |   |
|             |         |                  | ✓ □ 退款申请                               |        |   |
|             |         |                  | ✓ □ 查询退款                               |        |   |
|             |         | ⊳                | 🔲 🌆 交易查询                               |        |   |
| 0           |         | $\triangleright$ | 🔲 🌆 问题管理                               |        |   |
| 10          |         | $\triangleright$ | 🔲 🌆 风控管理                               | 2      | 2 |
|             |         | $\triangleright$ | 🔲 🌆 财务专区                               |        |   |
|             |         | $\triangleright$ | 🔲 🌆 报表管理                               |        |   |
|             |         | $\triangleright$ | 🔲 🌆 终端管理                               |        |   |
|             |         | $\triangleright$ | 📃 🌆 日志管理                               |        |   |
| 20          | 1       | $\triangleright$ | 📃 🌆 消息中心                               |        |   |
| <i>`</i> 0, |         | $\triangleright$ | 🔲 🌆 账户设置                               |        |   |
|             |         |                  |                                        |        |   |
|             |         |                  | 提交                                     | 返回     |   |
|             | Oceanh- |                  |                                        | ment   |   |
|             | 【角色设置】的 | 的页面。             | 可以查看当前账户所设置的所有                         | 有角色列表。 |   |
|             | 并可以针对某  | 个角色              | 的信息或者权限进行修改,或者                         | 皆删除某个角 | 角 |

cedi

色。

| <b>○</b> 新增角色 |                       |       | 搜索表格   |
|---------------|-----------------------|-------|--------|
| 角色名称 🗢        | 角色描述 ◆                | 提     | 作 ♣    |
| 最高权限角色        | 系统默认最高权限角色,不可修改,不可删除! |       |        |
| 销售            | \$form.role.remark    |       | 修改 自删除 |
| Eva           |                       |       | 修改 自删除 |
| 商户测试          |                       |       | 修改 自删除 |
| 风控            | 风险控制                  |       | 修改 自删除 |
|               |                       | aynis |        |

【数据权限设置】-【新增组别】:可以根据不同使用者,分配不同终端号的数据权限。需要开通数据权限的终端号,则进行勾选后点击提交。

| 新增组别 |        |                  |              |  |
|------|--------|------------------|--------------|--|
| SU   | 组别名称   |                  |              |  |
|      | 组别描述   |                  |              |  |
|      | 数据权限设置 | Nothing selected | •            |  |
|      |        | Search           |              |  |
| JU,  |        | Select All       | Deselect All |  |
|      |        | 14010501         |              |  |
|      |        | 14010502         |              |  |
|      |        | 14010503         |              |  |
|      |        |                  | in the       |  |

【数据权限设置】的页面,可以查看当前所设置的所有数据组别。 并可以针对某个数据组别的信息或者对应终端号权限进行修改, 或者删除数据组别。

 数据权限设置

 ●新端组別

 知知名称 ◆
 知知描本 ◆

 增售二组
 销售二组

 14010201test
 14010201

 销售一组
 销售一组

注意【数据权限设置】中,按照终端号配置的数据权限,仅适用 于以下菜单:

1. 交易查询: 此模块下的所有菜单数据

2. 退款管理: 此模块下的所有菜单数据

3. 问题管理: 此模块下的所有菜单数据

4. 终端管理: 此模块下的所有菜单数据

Oceanpayment

 除以上菜单外,其他菜单下的数据查询不受限制,可以查询所 有终端号的数据

Oceanpayment

Oceanpayment

【管理员设置】-【新增管理员】:可以针对员工岗位职能,设置 一个子账户的登录名和登录密码。针对子账户的角色权限和数据 权限,可以单选也可以多选。

#### 新增管理员

| 登录名  |                 |                   |    |  |
|------|-----------------|-------------------|----|--|
| 密码   |                 |                   |    |  |
| 确认密码 |                 |                   |    |  |
| 用户姓名 |                 |                   |    |  |
| 角色   | None selected 🗸 |                   |    |  |
| 数据权限 | 无限制▼            |                   |    |  |
|      |                 | 提交                | 返回 |  |
|      | podymer.        | $\mathbf{\nabla}$ |    |  |

【管理员设置】:查看所有增加的操作账户,可以进行修改账户的 角色,数据权限,删除账户,重置密码,停用此账户的操作

|     | 管理员设置                                                                 |        |          |        |        |       |            |      |          |      |
|-----|-----------------------------------------------------------------------|--------|----------|--------|--------|-------|------------|------|----------|------|
|     | ●新增管理员                                                                |        |          |        |        |       |            |      | 搜索表格     |      |
|     | 登录名 ♥                                                                 | 用户姓名 ♥ | 状态 ♦     | 角色 ♥   | 数据权限 ♥ | 操作人 ♥ | 操作时间 ♥     | 操作 ♥ |          |      |
| 20  | luo                                                                   | luo    | 正常       | 罗      | 无限制    | 客服    | 2017-08-17 | ノ修改  | 自删除 重置密码 | い 禁用 |
| 0.1 | xiangmu                                                               | 项目     | 正常       | 最高权限角色 | 无限制    | php   | 2017-08-31 | ノ修改  | 自删除 重置密码 | 禁用   |
|     | odi                                                                   | paym   | SUI      |        |        | ceanp |            |      | X        |      |
|     | $\mathcal{I}_{\mathcal{C}_{\mathcal{C}_{\mathcal{C}_{\mathcal{C}}}}}$ |        | <i>.</i> | ment   |        |       | ceauba     | men  | /,       |      |
|     |                                                                       |        | JUK      |        |        |       |            |      | m        |      |

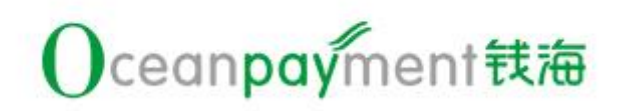

## 让全球支付更简单

Simplify the Global Payment

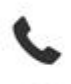

+86 4006-290-296

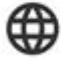

www.oceanpayment.com

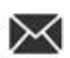

info@oceanpayment.com.cn

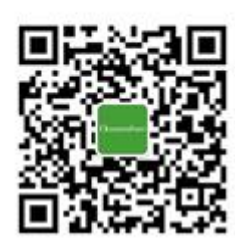

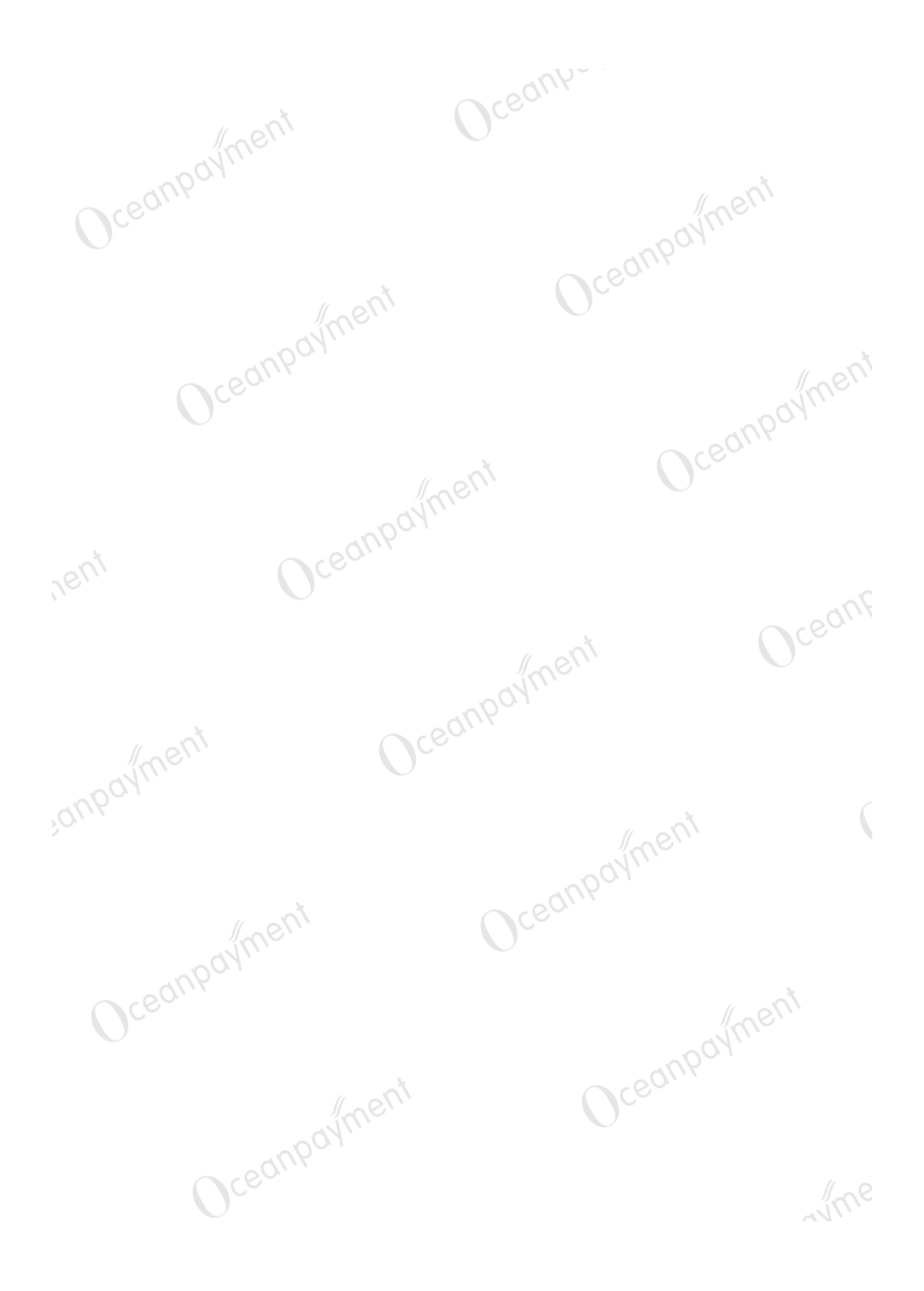